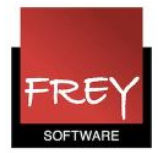

## Udskrift af skemaer

Her får du vist, hvordan du kan udskrive eller få vist udskrifter af flere skemaer fra Untis. Vi tager udgangspunkt i et eksempel.

Sidst i vejledningen kan du se, hvordan du kan tilføje en fodnote til skemaerne med angivelse af dato og kalenderuge.

## Eksempel, hvor du vil udskrive 3B, 2A, 2B for ugerne 46 - 5 (12 uger pr. klasse ~ 36 skemaer i alt)

| ۲                       | 1                           |                                      | 3B - Ske                           | ema (Kla1)              |        |           |              | _ 0 %      |                                 |
|-------------------------|-----------------------------|--------------------------------------|------------------------------------|-------------------------|--------|-----------|--------------|------------|---------------------------------|
| 3B                      |                             |                                      | - 😫 🗧                              | . 🕶   📲 🔒               | 1 43   | Ø 🔍       | &   🗟 -      | 5 B 🗟 🔪    | 3                               |
| <b>• •</b>              | -11-2013 👻                  | - 15-11-                             | 2013                               | <b>.</b>                |        |           |              | in 🤤       | dstilling af skema              |
| 23 Uge<br>0 Ejske<br>HH | lektioner<br>emalagte lekt. | ⊂ Tidsinter<br>11-11-201<br>Ma 11-11 | val<br>3 - 15-11-2013<br>Uge:16/46 | Kaler                   | nderug | e 46      | 2            | In<br>sk   | idstilling af type og :<br>kema |
| Ej ske<br>0/23          | Ма                          | Ti                                   | On                                 | То                      | Fr     |           |              |            |                                 |
| 1                       |                             |                                      | HIS TT <u>32</u>                   | DA HH <u>32</u>         | KL HH  | <u>32</u> |              |            |                                 |
| 2                       | DA HH <u>32</u>             | UA HH <u>32</u>                      | EN VV <u>32</u>                    | MA TT <u>32</u>         | KR HH  | <u>32</u> |              |            |                                 |
| 3                       | MA TT <u>32</u>             | BIL W bil                            | MA TT <u>32</u>                    | ID HH ha                | DA HH  | <u>32</u> |              |            |                                 |
| 4                       | EN VV <u>32</u>             | <u> </u>                             | DA HH <u>32</u>                    | 10 · · · · <u>· · u</u> | MA TT  | <u>32</u> |              |            |                                 |
| 5                       |                             | N/T TT nt                            | MU HH <u>mu</u>                    |                         |        | _         |              |            |                                 |
| 6                       |                             |                                      |                                    |                         |        |           |              |            |                                 |
| 1                       |                             |                                      |                                    |                         |        | _         |              |            |                                 |
| 8                       |                             | Ĺ                                    |                                    |                         |        |           |              |            |                                 |
| U-nr.                   | Lærer, fag,                 | lok KI. T                            | id Kalende                         | ruge Elev               | Tekst  | Bånd      | Linjetekst 2 | Elevgruppe |                                 |
| +2                      |                             |                                      |                                    |                         |        |           |              |            |                                 |
| •                       |                             |                                      |                                    | III                     |        |           |              | •          |                                 |

- 1. Åbn skemaet for en af de klasser, du vil udskrive. I dette eksempel er valgt klasse 3B.
- 2. Sørg for at tidsintervallet = den første kalenderuge, du vil udskrive.
- 3. Vælg "Indstilling af skema".

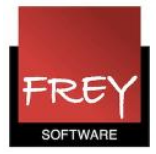

| ۲                                             |                             | 3B - Sken                           | na (Kla1)         |                                                                           | _          |             | 83                     |                                       |  |  |
|-----------------------------------------------|-----------------------------|-------------------------------------|-------------------|---------------------------------------------------------------------------|------------|-------------|------------------------|---------------------------------------|--|--|
| 3B                                            |                             |                                     | - 🗘 🕮 -           | . 🗄 🛛 🚮 🔂                                                                 | 6          | Ð           | <br>₹                  |                                       |  |  |
| ▲ 11-11-2013 ▼ - 15-11-2013 ■ Ukan også finde |                             |                                     |                   |                                                                           |            |             |                        |                                       |  |  |
| 23 Uge<br>0 Ejske<br>HH                       | lektioner<br>emalagte lekt. | Tidsinten<br>11-11-2013<br>Fr 15-11 |                   | menuen:<br>"Indstilling af skema"<br>ved at højreklikke,<br>når du står i |            |             |                        |                                       |  |  |
|                                               | Ma                          | Ti                                  | On                | То                                                                        | Fr         | Fr          |                        | skemaet.                              |  |  |
| 1                                             |                             | DA 111.22                           | HIS TT <u>32</u>  | DA HH <u>32</u>                                                           | KL HH      | <u>32</u>   |                        |                                       |  |  |
| 2                                             | UA HH <u>32</u>             | DA HH <u>32</u>                     | EN VV 32 MA TT 32 |                                                                           | KR HH      | 1 <u>32</u> |                        |                                       |  |  |
| 3                                             | MA TT <u>32</u>             | BII VV bil                          | MA TT <u>32</u>   | ID HH ha                                                                  | 4          | Inds        | stilli                 | ng af skema                           |  |  |
| 4                                             | EN VV <u>32</u>             | <u> </u>                            | DA HH <u>32</u>   |                                                                           | N          | Ske         | Skemarude              |                                       |  |  |
| 5                                             |                             | N/T TT nt                           | MU HH <u>mu</u>   |                                                                           |            | Tild        | lel/s                  | let lokale                            |  |  |
| 0                                             |                             |                                     |                   |                                                                           | $\square$  | Opl         | Opløs kobling          |                                       |  |  |
|                                               |                             |                                     |                   |                                                                           | $\vdash$   | Udv         | videt                  | opløsning af kobling                  |  |  |
| Ľ                                             |                             |                                     |                   |                                                                           | Lek        | tion        | srude: Standard format |                                       |  |  |
| U-nr.                                         | Lærer, fag,                 | lok Kl. Ti                          | id Kalende        | ruge                                                                      | je Tekst f |             |                        | for denne lektion                     |  |  |
| 42                                            | HH, DAN, 3                  | 3 <mark>2</mark> 3B                 | 31,39,42          | ,46,51,6,11,                                                              | 12         | Elev        | ver (l                 | D)                                    |  |  |
| +3                                            |                             |                                     |                   |                                                                           |            | Ops         | plit                   | ning - lektion bliver ny undervisning |  |  |
|                                               |                             |                                     |                   |                                                                           |            | Tids        | sinte                  | erval: Uge                            |  |  |
|                                               |                             |                                     |                   |                                                                           |            |             |                        |                                       |  |  |

Når du har klikket på "Indstilling af skema", ser du vinduet på næste side.

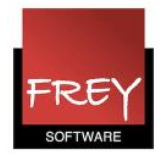

| Alment          | Udvalg (område)                  | Layout 1       | Layout 2       | Html          |               |      |
|-----------------|----------------------------------|----------------|----------------|---------------|---------------|------|
| sning: Kla1 - K | lasse 1                          | ,              |                | Skriftstørrel | se i %:       |      |
| oning. root in  | Earmat 01 Individ                | uolt alcoma ma | d dagaga [     | )etalier:     | 100           |      |
| Format          | vandret (liggende)               | ueit skema me  | u uagene       | votaijor.     | 100           |      |
| Clash           | Arial 9.0                        |                | H              | Kopl.noter:   | 100           |      |
| JKIII           |                                  |                | 0              | )verskrift::  | 3 100         |      |
| (olonneoversk   | nft Ugedagsoversknft             |                |                |               |               | _    |
| Rækkenverskr    | Lektionsoverskrift               |                |                |               |               |      |
|                 |                                  |                |                |               |               |      |
| Skemarude       | Indhold (felt) i sker            | naruden        |                |               |               |      |
| omler indu also | Overskrift af Udsk               | rift           |                |               | ]             |      |
| erskr. indv.ske | enkeltskemaer                    |                |                | Udskrift      | sdetaljer     |      |
|                 |                                  | -              |                |               |               |      |
| (               |                                  |                |                |               |               |      |
| Udskri          | ftsdetaljer                      |                |                |               |               |      |
|                 | Juelle skemaer                   |                | M              | 1ú            |               | en   |
| 1               | Antal skemaer i bredo            | den            | 1              | +++           | Δ             |      |
|                 |                                  |                | 3              |               | ~             |      |
| 1               | Antal skemaer under              | hinanden       |                |               |               |      |
|                 |                                  |                |                | В             | С             |      |
|                 | Rema pr. uge<br>Pt ekema pr. uge |                | Undervisnin    | g:            |               | _    |
|                 | En ny side pr. element           |                | U-Kla          | Und           | ervisnings-vi | snii |
| 12              | Antol upor:                      |                |                |               |               |      |
|                 | Antai uger.                      |                | Placer. af ur  | ndervisn.     |               |      |
| Kale            | enderuge:                        |                | Ingen unde     | rvisning      |               | -    |
| 46-             | 5                                |                | - Forkortelser |               |               |      |
| – Kobl          | lingsnoter (fodnoter)            |                | Forkortelses   | måder         |               |      |
| Place           | ering af fodnoter                |                | Ingen forko    | rtelser       |               | -    |
| Inge            | en kobl.noter                    | <b>_</b>       | Placering fo   | r forkort.    |               |      |
| 1               | Antal spalter                    |                | Ingen forko    | rtelser       |               | -    |
|                 | Jdskrift med ramme               |                | 1 Antal s      | palter        |               |      |
|                 | nvend alias (Noter fork          | ortelser)      | Udskrift       | med ramme     |               |      |
|                 | and protot, fore                 |                |                |               |               |      |
|                 |                                  |                |                |               |               |      |
|                 |                                  |                | _              |               |               |      |

1.Klik på knappen udskriftsdetaljer.

Nu åbner vinduet "Udskriftsdetaler". Sæt indstillinger som du ønsker.

- 2. Her skriver du antallet af uger, du vil have udskrevet.
- 3. Her skriver du de KALENDERuger, du vil have udskrevet. Hvis du vil have udskrevet fra kalenderuge 46-5, kan du skrive 46-5 eller 46,47,48,49,50,51,52,1,2,3,4,5.
- 4. Klik OK.

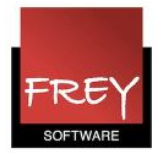

## Marker skemaet og klik på ikonet Udskriv eller Vis udskrift.

Vis udskrift (Ctrl+W) Udskrift på skærm Filer Start Skemaer Kursuspla Udskriv (Ctrl+P) Udskriv til printer 123 🖧 Prioriteringer Fag Klasser Lærere Lokaler Skemalægning Perioder Afde Optimering -Skemalægningsværktøjer Oversigt ۲ 3B - Skema (Kla1) - 0 XX 3B ÷ . 🗄 | 🚽 🔒 🖓 | 11 12 • **99** -٠ 11-11-2013 - 15-11-2013 ÷ 18 🔻 Ŧ 23 Ugelektioner Tidsinterval 0 Ej skemalagte lekt. 11-11-2013 - 15-11-2013 HH Fr 15-11 Uge:16/46 Fr Ma Ti То On 1 DA HH 32 HIS TT 32 KL HH 32 DA HH 32 DA HH 32 2 KR HH 32 EN VV 32 MA TT 32 3 MA TT 32 MA TT 32 DA HH 32 BIL VV bil ID HH ha 4 EN VV 32 MA TT 32 DA HH 32 5 MU HH mu N/T TT nt 6 7 8 U-nr. Lærer, fag, lok KI. Tid Kalenderuge Ele 42 HH, DAN, 32 3B 31,39,42,46,51,6,11,12,14,23 +3 ш Þ

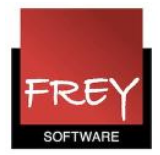

- 1. Klik på knappen "Udvalg".
- 2. Udpeg de ønskede klasser.
- 3. Klik OK.

| Udskr | iftsmenu                      |                | ×            |
|-------|-------------------------------|----------------|--------------|
| Kas   | se(r): 3/19<br><u>U</u> dvalg | PDF            | ger udskrift |
|       | ок нт                         | MLudgave       | Afbryd       |
|       | 💷 Klasse(r)                   |                | ×            |
|       | Betegnelse                    | Hele navnet    | <u>^</u>     |
|       | 0A                            |                |              |
|       | 1A                            |                |              |
|       | 1B                            |                |              |
|       | 2A 🔶                          |                |              |
|       | 2B 🔶                          | <b>1</b>       |              |
|       | 3A                            |                |              |
|       | 3B 🔶                          |                |              |
|       | 4A                            |                |              |
|       | 4B                            |                |              |
|       | 5A                            |                |              |
|       | 5B                            |                |              |
|       | 6A                            |                | <b>.</b>     |
|       | 100                           |                |              |
|       | Alle                          | larkerede Inve | rse          |
|       | 3                             |                |              |
|       | ок                            | Afbryd         |              |
|       |                               |                |              |

Nu kommer nedenstående vindue, hvor du også klikker OK. Hermed får du vist/udskrevet dine 36 skemaer.

| Udskriftsmenu       |                    | 3 |
|---------------------|--------------------|---|
| - Klasse(r): 3/19 - | Rediger udskrift   |   |
| <u>U</u> dvalg      |                    |   |
|                     | PDF                |   |
| OK                  | HTMLudatura Afbard |   |
|                     | Albiyu             |   |

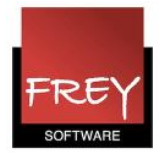

## Kalenderuge og dato vist på skemaerne

| Udskriftsmenu   |                  |
|-----------------|------------------|
| Klasse(r): 3/19 | Rediger udskrift |
|                 |                  |
| PDF             |                  |
| OK HTMLudga     | Afbryd           |

Hvis du ønsker kalenderuge og dato vist som fodnote til skemaerne, skal du markere det i layout-menuen. Det er kun nødvendigt at gøre én gang, da Untis husker indstillingen.

- 1. Åben udskriftsmenuen.
- 2. Klik på knappen "Rediger udskrift" (der kan gå lidt tid inden layout-menuen åbner).

| 🖉 😋 1-5 | / 228 🕥 🕥                   | <b>₽</b> •                   |                         |                         |                 |          | Klasse(r): 19/19                                                                                                    |   |
|---------|-----------------------------|------------------------------|-------------------------|-------------------------|-----------------|----------|----------------------------------------------------------------------------------------------------|---|
| 1 1     |                             |                              |                         |                         |                 |          | l Udvalg                                                                                                    |   |
|         | Frey Softwa<br>Til Demo- Og | are, 2680 2620<br>Kursusbrug | Skoleår 201             | 12/2013                 |                 |          | Untis 201:                                                                                                    |   |
|         | 0A                          | 0A                           |                         |                         |                 |          |                                                                                                    |   |
|         |                             | Mandag                       | Tirsdag                 | Onsdag                  | Torsdag         | Fredag 🧐 | Rapport-indstillinger Koblingsnoter (fodnoter)                                                                                                    |   |
|         | 1 8:00-8:4                  |                              |                         |                         |                 |          | Overskrifter Udskriftsnavne     Overskrifter     Fodnote     Fodnote     Fodnote     Fodnote                                                                                                    | E |
|         | 2 8:55-8:4                  |                              |                         | <b>ВНК</b> ВВ <u>00</u> |                 |          |                                                                                                    |   |
|         | 3 9:50-10:                  |                              |                         |                         | BHKBB <u>00</u> | BHKBB 00 | Skolege 2012/2013 Contact Reserve 2                                                                                                    |   |
|         | <b>4</b> 10:45-1            | BHK88 <u>00</u>              | <b>ВНК</b> ВВ <u>00</u> |                         |                 |          | Odakinskolsputk     Odakinskolsputk     O |   |
|         | 5 12:00-1                   |                              |                         |                         |                 |          | Udskriv sidetal Baggundsbillede                                                                                                    |   |
|         | 6 12:55-1                   |                              |                         |                         |                 |          | OK Abryd kkke definineret>                                                                                                    |   |
|         | 7 13:50-1                   |                              |                         |                         |                 |          | Elythillede                                                                                                    |   |

- 1. I layout-menuen skal du klikke på "blyanten".
- 2. Nu åbner "Rapport indstillinger", hvor du skal sætte flueben ved Dato og Kalenderuge.

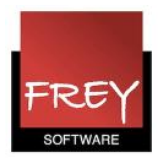

| 🖳 Vis ud | skrift                     |                                        |                  |                   |                  |                   |                                            |
|----------|----------------------------|----------------------------------------|------------------|-------------------|------------------|-------------------|--------------------------------------------|
| 🖨 🔎 🔻    |                            |                                        | Luk              |                   |                  |                   | Side 1                                     |
|          | Frey Softw<br>Til Demo- Or | <b>rare, 2680 2620</b><br>g Kursusbrug | )<br>Skoleår 20  | 012/2013          |                  |                   | Untis 2015                                 |
|          | 2A                         | 2A                                     |                  |                   |                  |                   |                                            |
|          |                            | Mandag                                 | Tirsdag          | Onsdag            | Torsdag          | Fredag            |                                            |
|          | 1 8:00-8:4                 | DAN 00.21                              | DAN 00.21        | MUS AA <u>mu</u>  | MAT JJ <u>21</u> | N/T JJ <u>bio</u> |                                            |
|          | 2 8:55-9:4                 | 574 55 <u>21</u>                       | 574 55 <u>21</u> | BIL EE <u>bil</u> | KRI ØØ <u>21</u> | MAT JJ <u>21</u>  |                                            |
|          | 3 9:50-10:                 | BIL EE <u>bil</u>                      | IDR NN <u>id</u> | MAT JJ <u>21</u>  | DAN 00 21        | DAN 00 21         |                                            |
|          | <b>4</b> 10:45-1           | MAT JJ <u>21</u>                       | IDR PP <u>ha</u> | DAN 00.21         | 000 00 <u>21</u> | 574 55 <u>21</u>  |                                            |
|          | <b>5</b> 12:00-1           |                                        |                  | 000 00 <u>21</u>  |                  |                   |                                            |
|          | <b>6</b> 12:55-1           |                                        |                  |                   |                  |                   | Nu vises dato og kalenderuge som fodnote i |
|          | 7 13:50-1                  |                                        |                  |                   |                  |                   | dine skemaer fremover.                     |
|          | 8 14:40-1                  |                                        |                  |                   |                  |                   |                                            |
|          |                            |                                        |                  |                   |                  | 11-11-2013 (      | (46) - 17-11-2013 (46)                     |